# **Anleitung zur eSIM-Einrichtung**

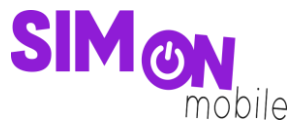

#### So richtest du deine eSIM manuell auf deinem iOS-Gerät ein

**Beachte:** Diese Einrichtungsmethode eignet sich am besten, wenn du dich gerade mit deinem eSIMfähigen Gerät auf der Einrichtungsseite befindest. Bitte stelle sicher, dass während der Einrichtung eine stabile WLAN-Verbindung besteht.

1. Öffne deine Geräteeinstellungen und wähle Mobilfunk.

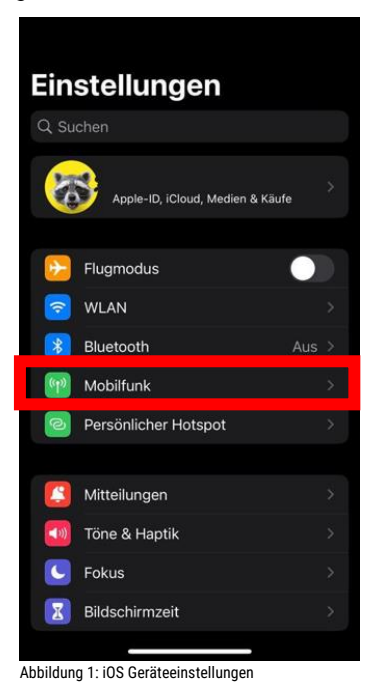

2. Klicke auf **Mobilfunk konfigurieren** oder **eSIM hinzufügen**, **QR-Code verwenden** und wähle dann die **manuelle** Eingabe.

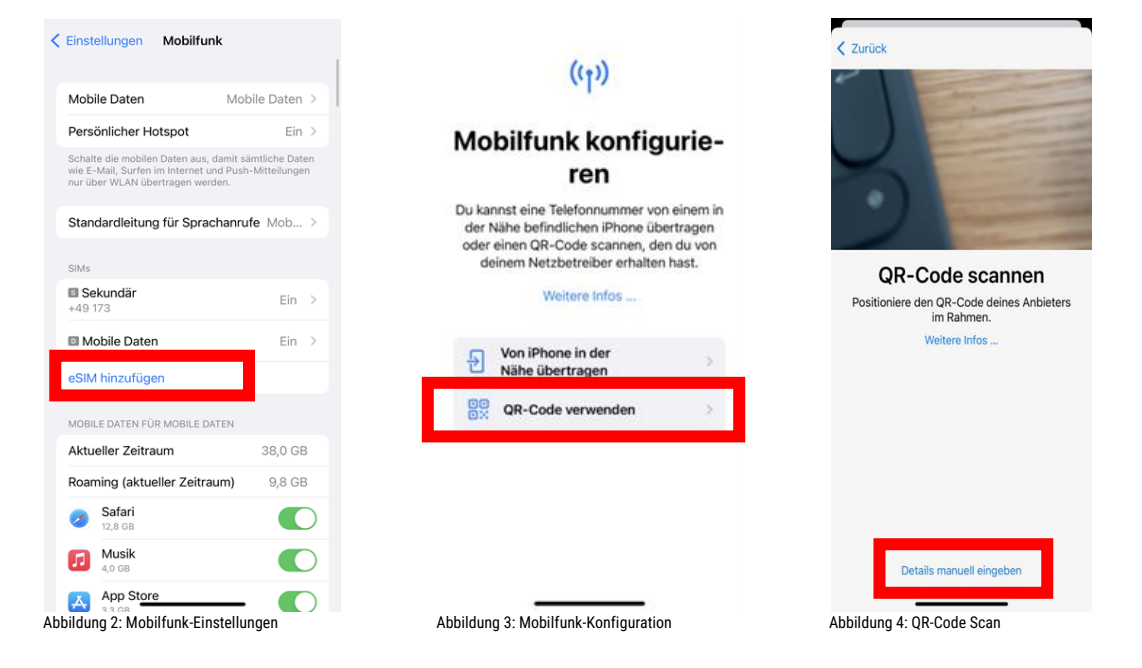

# **Anleitung zur eSIM-Einrichtung**

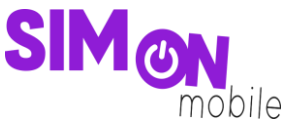

 Kopiere die SM-DP+ Adresse und den Aktivierungscode von unserer Einrichtungsseite. Das geht ganz einfach, indem du auf das Icon klickst. Gib außerdem den Bestätigungscode (ePIN) ein.

|                                                                                        | ŀ                                    | ۱k                                                                               | tivi                                                                                                    | ier                                                                                                    | ur                                                                                                    | ngs                                                                                                    | SC                                                                                                    | od                                                                                                    | е                                                                                                    |  |
|----------------------------------------------------------------------------------------|--------------------------------------|----------------------------------------------------------------------------------|----------------------------------------------------------------------------------------------------|----------------------------------------------------------------------------------------------------|----------------------------------------------------------------------------------------------------|----------------------------------------------------------------------------------------------------|----------------------------------------------------------------------------------------------------|----------------------------------------------------------------------------------------------------|----------------------------------------------------------------------------------------------------|--|
| eingeben                                                                               |                                      |                                                                                  |                                                                                                    |                                                                                                    |                                                                                                    |                                                                                                    |                                                                                                    |                                                                                                    |                                                                                                    |  |
| Gib die von deinem Anbieter angegebenen<br>Aktivierungsinformationen ein.              |                                      |                                                                                  |                                                                                                    |                                                                                                    |                                                                                                    |                                                                                                    |                                                                                                    |                                                                                                    |                                                                                                    |  |
| SM-DP+ Adresse                                                                         |                                      |                                                                                  |                                                                                                    |                                                                                                    |                                                                                                    |                                                                                                    |                                                                                                    |                                                                                                    |                                                                                                    |  |
| Aktivierungscode                                                                       |                                      |                                                                                  |                                                                                                    |                                                                                                    |                                                                                                    |                                                                                                    |                                                                                                    |                                                                                                    |                                                                                                    |  |
| Bestätigungscode Optional                                                              |                                      |                                                                                  |                                                                                                    |                                                                                                    |                                                                                                    |                                                                                                    |                                                                                                    |                                                                                                    |                                                                                                    |  |
| Ein Bestätigungscode ist erforderlich, wer<br>du von deinem Anbieter einen erhalten ha |                                      |                                                                                  |                                                                                                    |                                                                                                    |                                                                                                    |                                                                                                    |                                                                                                    |                                                                                                    |                                                                                                    |  |
| q                                                                                      | w                                    | е                                                                                | r                                                                                                    | t                                                                                                    | z                                                                                                    | u                                                                                                    | i                                                                                                    | 0                                                                                                    | p                                                                                                    |  |
| а                                                                                      | s                                    | d                                                                                | f                                                                                                    | g                                                                                                    | h                                                                                                    | j                                                                                                    | k                                                                                                    | 1                                                                                                    | ö                                                                                                    |  |
|                                                                                        |                                      | у                                                                                | x                                                                                                    | С                                                                                                    | v                                                                                                    | b                                                                                                    | n                                                                                                    | m                                                                                                    |                                                                                                    |  |
| 123                                                                                    |                                      |                                                                                  | Leerzeichen                                                                                                    |                                                                                                    |                                                                                                    |                                                                                                    |                                                                                                    | Weite                                                                                                    |                                                                                                    |  |
| e                                                                                      |                                      |                                                                                  |                                                                                                    |                                                                                                    |                                                                                                    |                                                                                                    |                                                                                                    |                                                                                                    |                                                                                                    |  |
|                                                                                        | SM<br>Ak<br>Be<br>Q<br>a<br>123<br>( | Gib a<br>SM-DF<br>Aktivie<br>Bestätt<br>Ein B<br>du vo<br>Q W<br>a s<br>\$<br>\$ | Gib die vo<br>Akt<br>SM-DP+ Ac<br>Aktivierung<br>Bestätigung<br>Ein Bestät<br>du von de<br>Q W e<br>a S d<br>$\bigcirc$ V<br>123 © | AKTIV<br>e<br>Gib die von de<br>Aktivier<br>SM-DP+ Adress<br>Aktivierungscoo<br>Bestätigungscoo<br>Ein Bestätigun<br>du von deinem<br>Q W e r<br>a s d f<br>Q X<br>123 © | Aktivierungs<br>Gib die von deinem<br>Aktivierungs<br>SM-DP+ Adresse<br>Aktivierungscode<br>Bestätigungscode<br>Gin Bestätigungscode<br>du von deinem Anb<br>Q W e r t<br>a s d f g<br>r y x c<br>123 $r y$ Lee | Aktivierungsinfor<br>SM-DP+ Adresse<br>Aktivierungscode<br>Bestätigungscode option<br>Ein Bestätigungscode option<br>Ein Bestätigungscode is<br>du von deinem Anbieter<br>Q W e r t z<br>a s d f g h<br>I Y x c v<br>123 I Leerzeio | Aktivierungs<br>eingebe<br>Gib die von deinem Anbieter<br>Aktivierungsinformatie<br>SM-DP+ Adresse<br>Aktivierungscode<br>Bestätigungscode Optional<br>Ein Bestätigungscode ist erf<br>du von deinem Anbieter eine<br>Q W e r t z u<br>a s d f g h j<br>$\bigcirc$ y x c v b<br>123 $$ Leerzeichen | Aktivierungsche<br>Gib die von deinem Anbieter ang<br>Aktivierungsinformationen<br>SM-DP+ Adresse<br>Aktivierungscode<br>Bestätigungscode Optional<br>Ein Bestätigungscode ist erforde<br>du von deinem Anbieter einen erf<br>QWertzui<br>asdfghjk<br>yxcvbn<br>123 © Leerzeichen<br>E | Aktivierungscode<br>cingeben<br>Gib die von deinem Anbieter angegeb<br>Aktivierungscode<br>Bestätigungscode Optional<br>Ein Bestätigungscode ist erforderlich,<br>du von deinem Anbieter einen erhalter<br>Q W e r t z u i o<br>a s d f g h j k l<br>Optional<br>Leerzeichen<br>() |  |

Abbildung 5: Kopieren der manuellen Daten

Abbildung 6: Eingabe der Aktivierungsdaten

4. Folge den weiteren Schritten auf deinem Gerät und klicke dann auf **Fertig**. Dann kannst du deinen Mobilfunktarif nutzen und wie gewohnt surfen, simsen und telefonieren.

| Abbrechen                                                                                       |                                                                                                    |
|-------------------------------------------------------------------------------------------------|----------------------------------------------------------------------------------------------------|
| (( <sup>1</sup> ))                                                                              | (( <sub>1</sub> ))                                                                                        |
| <b>ESIM aktivieren</b><br>Eine eSIM von SIMon kann jetzt auf diesem<br>iPhone aktiviert werden. | Mobilfunkkonfigura-<br>tion abgeschlossen<br>Deine Vodafone.de-eSIM ist jetzt auf diesem<br>iPhone aktiv. |
|                                                                                                 |                                                                                                    |
|                                                                                                 |                                                                                                    |
| Fortfahren                                                                                      | Fertig                                                                                                    |
| Abbildung 7: Aktivierung der eSIM                                                               | Abbildung 8: Abschluss der Mobilfunkkonfiguration                                                         |

# **Anleitung zur eSIM-Einrichtung**

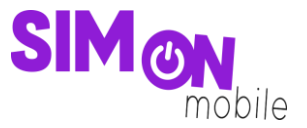

### Das hat nicht geklappt?

Keine Panik. Wechsel einfach zu einer anderen Einrichtungsmethode. Rufe hierfür die passende Anleitung auf und folge den Schritten zur Einrichtung.

**Tipp:** Solltest du nach Aktivierung deiner neuen eSIM von SIMon mobile 2 Tarife auf deinem Smartphone nutzen wollen, erlaubt dir iOS deine SIM-Karten mit sogenannten Etiketten zu versehen. Mit diesen Etiketten (bspw. "Primär", "Sekundär", "Geschäft", "Privat") kannst du festlegen, welche SIM-Karte du für welchen Zweck verwenden willst. Dies ist nicht verpflichtend, sondern dient nur der Übersichtlichkeit beim Verwalten deiner SIM-Karten.